## CSUF | Extension and International Programs INTERNATIONAL STUDENTS & SCHOLARS

## How to Update Your Personal Information in Your Student Center (as of December 2022)

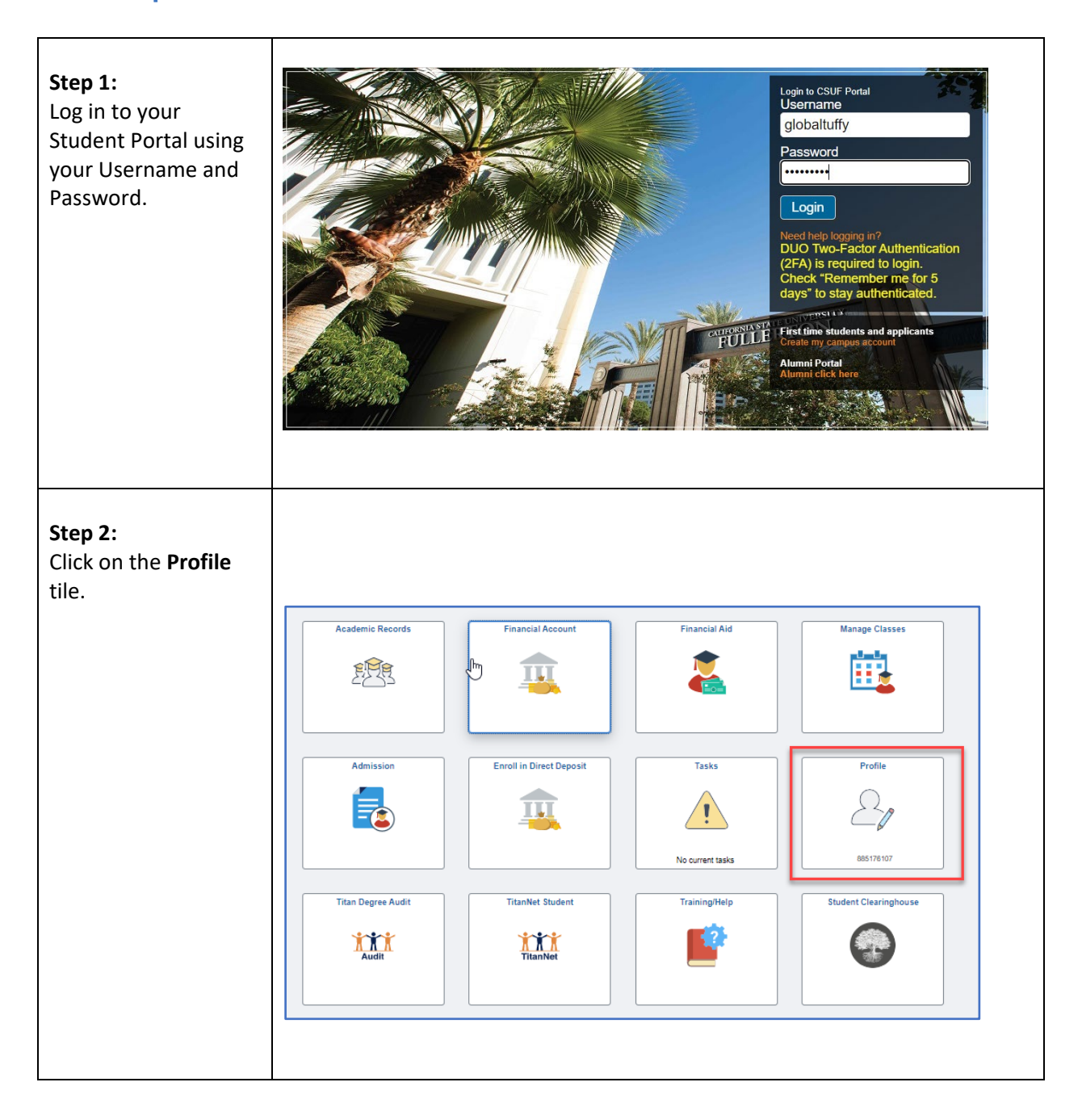

| Step 3:                                                                                                    | Personal Details                                                                                                    |
|----------------------------------------------------------------------------------------------------|----------------------------------------------------------------------------------------------------|
| Click on                                                                                                    | Contact Details                                                                                                    |
| Addresses.                                                                                                    | X Addresses                                                                                                    |
|                                                                                                    | Emergency Contacts                                                                                                    |
|                                                                                                    | Privacy Restrictions                                                                                                    |
|                                                                                                    | Pronouns                                                                                                    |
|                                                                                                    | Authorize to Release                                                                                                    |
|                                                                                                    |                                                                                                    |
|                                                                                                    |                                                                                                    |
| Step 4:                                                                                                    | SEVIS Domestic Address Address                                                                                                    |
| SEVIS Domostic                                                                                                    | Add SEV/IC Demostic Address Address                                                                                                    |
| Address.                                                                                                    | Add SEVIS Domestic Address Address                                                                                                    |
|                                                                                                    |                                                                                                    |
|                                                                                                    |                                                                                                    |
| Step 5:                                                                                                    | Cancel Add Address Save                                                                                                    |
| Enter your U.S.                                                                                                    | Type SEVIS Domestic Address "From 12/13/2022 Cov From                                                                                                    |
| address using                                                                                                    | *Country United States Q                                                                                                    |
| Address 1, City,                                                                                                    | *Address 1                                                                                                    |
| State, Postal.                                                                                                    | Address 2                                                                                                    |
|                                                                                                    | Address 3                                                                                                    |
| Please leave                                                                                                    |                                                                                                    |
| County (last                                                                                                    | Postal                                                                                                    |
|                                                                                                    |                                                                                                    |
| box) blank.                                                                                                    | County                                                                                                    |
| box) blank.                                                                                                    | County                                                                                                    |
| box) blank.<br>SEVIS Domestic                                                                                                    | County                                                                                                    |
| box) blank.<br>SEVIS Domestic<br>Address cannot                                                                                                    | County                                                                                                    |
| box) blank.<br>SEVIS Domestic<br>Address cannot<br>be a P.O. Box                                                                                                    | Example:          County         Example:         Cancel       Add Address         Save                                                                                                    |
| SEVIS Domestic<br>Address cannot<br>be a P.O. Box<br>Address. It must                                                                                                    | County Example: Cancel Add Address Save Type SEVIS Domestic Address                                                                                                    |
| box) blank.<br>SEVIS Domestic<br>Address cannot<br>be a P.O. Box<br>Address. It must<br>be a physical                                                                                                    | County                                                                                                    |
| box) blank.<br>SEVIS Domestic<br>Address cannot<br>be a P.O. Box<br>Address. It must<br>be a physical<br>place of                                                                                        | County                                                                                                    |
| box) blank.<br>SEVIS Domestic<br>Address cannot<br>be a P.O. Box<br>Address. It must<br>be a physical<br>place of<br>residence.                                                                          | County  Example:  Cancel Add Address Save  Type SEVIS Domestic Address  *From 12/14/2022  Copy From  *Country United States  *Address 1 123 Main St Apt 45                                                                                                    |
| box) blank.<br>SEVIS Domestic<br>Address cannot<br>be a P.O. Box<br>Address. It must<br>be a physical<br>place of<br>residence.                                                                          | County         Example:         Cancel       Add Address         Type       SEVIS Domestic Address         "From       12/14/2022         "From       12/14/2022         "Country       United States         "Address 1       123 Main St Apt 45         Address 2                                                                                                    |
| box) blank.<br>SEVIS Domestic<br>Address cannot<br>be a P.O. Box<br>Address. It must<br>be a physical<br>place of<br>residence.                                                                          | County                                                                                                    |
| box) blank.<br>SEVIS Domestic<br>Address cannot<br>be a P.O. Box<br>Address. It must<br>be a physical<br>place of<br>residence.                                                                          | County         Example:         Cancel       Add Address         Type       SEVIS Domestic Address         "From       12/14/2022         "From       12/14/2022         "Country       United States         "Country       United States         "Address 1       123 Main St Apt 45         Address 2                                                                                                    |
| box) blank.<br>SEVIS Domestic<br>Address cannot<br>be a P.O. Box<br>Address. It must<br>be a physical<br>place of<br>residence.<br>Click Save.                                                           | County         Example:         Cancel       Add Address         Type       SEVIS Domestic Address         "From       12/14/2022         "From       12/14/2022         "Country       United States         "Country       United States         "Address 1       123 Main St Apt 45         Address 2                                                                                                    |
| box) blank.<br>SEVIS Domestic<br>Address cannot<br>be a P.O. Box<br>Address. It must<br>be a physical<br>place of<br>residence.<br>Click Save.<br>You will then be                                       | County                                                                                                    |
| box) blank.<br>SEVIS Domestic<br>Address cannot<br>be a P.O. Box<br>Address. It must<br>be a physical<br>place of<br>residence.<br>Click Save.<br>You will then be<br>returned to the                    | County Cance Add Address Save Type SEVIS Domestic Address Save Country United States Copy From Country United States Country United States Address 1 123 Main St Apt 45 Address 2 Address 3 City Fullerton State California County Country Country Cou |
| box) blank.<br>SEVIS Domestic<br>Address cannot<br>be a P.O. Box<br>Address. It must<br>be a physical<br>place of<br>residence.<br>Click Save.<br>You will then be<br>returned to the<br>Addresses page. | County                                                                                                    |
| box) blank.<br>SEVIS Domestic<br>Address cannot<br>be a P.O. Box<br>Address. It must<br>be a physical<br>place of<br>residence.<br>Click Save.<br>You will then be<br>returned to the<br>Addresses page. | County         Example:         Cance       Add Address         "From 12/14/2022       Copy From         "Country United States       Copy From         "Address 1       23 Main St Apt 45         Address 3       City Fullerton         State California       County         Leave Blank.                                                                                                    |
| box) blank.<br>SEVIS Domestic<br>Address cannot<br>be a P.O. Box<br>Address. It must<br>be a physical<br>place of<br>residence.<br>Click Save.<br>You will then be<br>returned to the<br>Addresses page. | County         Sample Format for Students Living in CSUF On-Campus Housing:         Sample Format for Students Living in CSUF On-Campus Housing:                                                                                                    |
| box) blank.<br>SEVIS Domestic<br>Address cannot<br>be a P.O. Box<br>Address. It must<br>be a physical<br>place of<br>residence.<br>Click Save.<br>You will then be<br>returned to the<br>Addresses page. | County         Save         Image: Image:                                                                                                    |
| box) blank.<br>SEVIS Domestic<br>Address cannot<br>be a P.O. Box<br>Address. It must<br>be a physical<br>place of<br>residence.<br>Click Save.<br>You will then be<br>returned to the<br>Addresses page. | County         Type SEVIS Domestic Address         "From 12/14/2022       Copy From         "Country United States       Copy From         "Address 2       Country         "Address 3       Country         "State California       Country         United States       Country         "Address 3       Country         United States       Country         "Address 3       Country         United States       Country         Visite Country       Leave Blank.         Sample Format for Students Living in CSUF On-Campus Housing:         Address 1: 1529 E Campus Drive         Address 2: Acacia 123       City:         Fullerton       City:                                                                                                    |
| box) blank.<br>SEVIS Domestic<br>Address cannot<br>be a P.O. Box<br>Address. It must<br>be a physical<br>place of<br>residence.<br>Click Save.<br>You will then be<br>returned to the<br>Addresses page. | County         SEVIS Domestic Address         "From       12/14/2022         "County       United States         "Address 1       123 Main St Apt 45         Address 2                                                                                                    |
| box) blank.<br>SEVIS Domestic<br>Address cannot<br>be a P.O. Box<br>Address. It must<br>be a physical<br>place of<br>residence.<br>Click Save.<br>You will then be<br>returned to the<br>Addresses page. | County         SEVIS Domestic Address         "From 12/14/2022         "County United States         "County United States         "Address 1         Address 1         County United States         "Address 1         County United States         Address 2         Address 3         County United States         Address 3         County United States         Address 3         County United States         County United States         Dotal State         Address 1         State California         Postal 123         City:         Fullerton         State:         California         Postal:       92834                                                                                                    |

| Step 6:<br>Update your<br>Home Address<br>by clicking on<br>the Caret ( > ).                                         | Home Address Address From 10-165, Flat No 103, Kushal Arcade Apartment, Malkajgir Hyderabad S00047                                                                                              |
|----------------------------------------------------------------------------------------------------|----------------------------------------------------------------------------------------------------|
| Step 7:<br>Change<br>Country by<br>typing in<br>United States.<br>To clear other<br>fields, click on<br>any of them. | Cancel       Edit Address       Same         Type       Hone       **         *Country       Inda       Q         *Address 1       10-165, Flat No 103, Kuthal Accade       *         Address 2 |
|                                                                                                    | Cancel Edit Address Save                                                                                                    |
|                                                                                                    | Type Home                                                                                                    |
|                                                                                                    | *Country United States Q                                                                                                    |
|                                                                                                    | *Address 1                                                                                                    |
|                                                                                                    | Address 2                                                                                                    |
|                                                                                                    | Address 3                                                                                                    |
|                                                                                                    | City                                                                                                    |
|                                                                                                    | State                                                                                                    |
|                                                                                                    | Postal                                                                                                    |
|                                                                                                    | County                                                                                                    |
|                                                                                                    |                                                                                                    |
|                                                                                                    |                                                                                                    |
| Step 8:                                                                                                    | Cancel Edit Address Save                                                                                                    |
| Enter your                                                                                                    | Type Home                                                                                                    |
| current U.S.                                                                                                    | *Country United States Q                                                                                                    |
| address, using                                                                                                    | *Address 1 123 Main St Apt 45                                                                                                    |
| same                                                                                                    | Address 2                                                                                                    |
| guidelines and                                                                                                    | Address 3                                                                                                    |
| format for                                                                                                    | City Fullerton                                                                                                    |
| SEVIS Domestic                                                                                                    | State California Q                                                                                                    |
| Address.                                                                                                    | Postal 92831                                                                                                    |
|                                                                                                    | County                                                                                                    |
| Click Save.                                                                                                    |                                                                                                    |
|                                                                                                    |                                                                                                    |

| Step 9:<br>You will be returned to<br>the Addresses list.<br>Update Mailing<br>Address by clicking on<br>the Caret ( > ).                                                                                                    | Mailing Address         +         Address       From         10-165, Flat No 103, Kushal Arcade Apartment, Malkajgir       Current         Hyderabad       Current         500047       Current                                                                                                |
|----------------------------------------------------------------------------------------------------|----------------------------------------------------------------------------------------------------|
| <b>Step 10:</b><br>Change <b>Country</b> by<br>typing in <b>United States</b> .<br>To clear other fields,<br>click on any of them.                                                                                                    | Cancel     Edit Address     Save       Type     Mailing     •       *Country     India     •       *Address 1     10-165, Filet No 103, Kushal Arcade /       Address 2     ·       Address 3     ·       Address 4     ·       City     Hyderabad       PIN Code     500047       State     • |
|                                                                                                    | Cancel     Edit Address     Save       Type     Malling       "Country     United States     Q       *Address 1                                                                                                    |
| Step 11:<br>Enter your current U.S.<br>address, using same<br>guidelines and format<br>for SEVIS Domestic<br>Address.<br>If you wish to receive<br>your mail at an address<br>different from your<br>Home and SEVIS<br>Domestic Address, you<br>can provide it here as<br>your Mailing Address. | Edit Address       Save         Type       Mailing         "Country       United States       Q         "Address 1       123 Main St Apt 45       123 Main St Apt 45         Address 2                                                                                                    |
| Click <b>Save</b> .                                                                                                    |                                                                                                    |

| You will be returned to | Addresses 0                                          |           |
|-------------------------|------------------------------------------------------|-----------|
| the Addresses page      | Home Address                                         |           |
| where you will see      | +                                                    |           |
| vour current U.S.       | Address                                              | From      |
| address in Home         | 123 Main St Apt 45                                   | 0         |
|                         | CA 92831                                             | Current > |
| Address, Mailing        |                                                      |           |
| Address and SEVIS       | Mailing Address                                      |           |
| Domestic Address.       | Address                                              | From      |
|                         | 123 Main St Apt 45                                   |           |
|                         | Fullerton                                            | Current > |
|                         |                                                      |           |
|                         | SEVIS Domestic Address Address                       |           |
|                         | Address                                              | From      |
|                         | 123 Main St Apt 45<br>Fullerton                      | Current   |
|                         | CA 92831                                             | ,         |
|                         | SEVIS Foreign Address Address                        |           |
|                         | Address                                              | From      |
|                         | 123, Flat No 456, Kushal Arcade Apartment, Malkajgir | 43        |
|                         | Hyderabad<br>500047                                  | Current   |
|                         |                                                      |           |

## How to Provide Your Phone and Emergency Contacts

| Step 1:<br>Click on<br>Contact<br>Details.                            | Personal Details   ♥ Contact Details   ▶ Addresses   ♥ Emergency Contacts   ▶ Privacy Restrictions   ▶ Pronouns   ▶ Authorize to Release                                                                                                    |
|-----------------------------------------------------------------------|----------------------------------------------------------------------------------------------------|
| Step 2:<br>Under Phone,<br>click on + to<br>add your<br>phone number. | Contact Details         Email       Type         Email       Type         bharadwajvvs@csu.fullerton.edu dummy       Student Personalized Email         vvs.bharadwaj2000@gmail.com.dummy       Home         Phone          +          Phone       Type         Phone       Type         +          +          +          +          +          +          +          +          +          +          +          +          +          +          +          +          +          +          +          +          +          +          +          +          +          +          + |

| Step 3:<br>Select Type of phone<br>and enter your<br>phone number<br>which CSUF can use<br>to contact you while<br>you are in the U.S. | Cancel     Add Phone     Save       "Type     ~       Country Code     ~       "Phone Number     ~       Extension     ~       Preferred     ~       Enable Texts     ~                                                                                                    |
|----------------------------------------------------------------------------------------------------|----------------------------------------------------------------------------------------------------|
| <b>Step 4:</b><br>Click <b>Preferred,</b> then<br><b>Save</b> .                                                                        | Cancel     Add Phone     Save       "Type     Local     Image: Country Code       Country Code     Image: Country Code     Image: Country Code       "Phone Number     7141234567       Extension     Image: Country Code       Image: Country Code     Image: Country Code       "Phone Number     7141234567       Extension     Image: Country Code       Image: Country Code     Image: Country Code       Image: Country Code     Image: Country Code       "Phone Number     7141234567       Extension     Image: Country Code       Image: Country Code     Image: Country Code       Image: Country Code     Image: Country Code       Image: Country Code     Image: Country Code       Image: Country Code     Image: Country Code       Image: Country Code     Image: Country Code       Image: Country Code     Image: Country Code       Image: Country Code     Image: Country Code       Image: Country Code     Image: Country Code       Image: Country Code     Image: Country Code       Image: Country Code     Image: Country Code       Image: Country Code     Image: Country Code       Image: Country Code     Image: Country Code       Image: Country Code     Image: Country Code       Image: Country Code     Image: Country Code< |
| Step 5:<br>Click on Emergency<br>Contacts.                                                                                             | Personal Details   Contact Details   Addresses   Emergency Contacts   Privacy Restrictions   Pronouns   Authorize to Release                                                                                                    |
| Step 6:<br>Click on Add Contact.                                                                                                    | Personal Details   Contact Details   Addresses   Addresses   Contacts   Emergency Contacts   Add Contact     Add Contact     Privacy Restrictions   Pronouns   Authorize to Release                                                                                                    |
| <b>Step 7:</b><br>Enter information for<br>your Emergency<br>Contact.<br>Click <b>Save</b> .                                           | Cance Add Contact     *Name   *Name   *Relationship   Other   Primary Phone Number   Country Code   *Phone Number   Extension   Other Phone Numbers   No other phone numbers defined.   Add Phone                                                                                                    |

## **Questions?**

If you need assistance, please contact International Students and Scholars at 657-278-2787.